# GUÍA

PARA LA PRESENTACIÓN DE SOLICITUDES EN EL PORTAL DEL PERSONAL INVESTIGADOR

### **IMPORTANTE:**

La solicitud deberá presentarse <u>obligatoriamente</u> vía telemática, a través del Portal del Personal Investigador, no siendo obligatoria su presentación por otros medios.

NO es necesario generar la solicitud de la aplicación, ni su presentación en el Registro.

## **1.- TIPOS DE SOLICITANTES**

A) Que tengan cuenta de usuario como "Personal Investigador" en la Universidad.

El Personal Docente y el Personal Investigador, además de tener una cuenta de usuario en la Universidad, tienen acceso al Portal del Personal Investigador.

B) Que tengan cuenta de usuario en la Universidad pero <u>no</u> tengan vinculación como "Personal Investigador".

El hecho de tener una cuenta de usuario en la Universidad no da acceso a la aplicación del Portal del Personal Investigador. Será necesario generar un usuario en la citada aplicación para poder acceder.

C) Solicitantes externos que no tengan cuenta de usuario en la Universidad.

## 2.- CÓMO GENERAR UNA CUENTA DE USUARIO DE PERSONAL INVESTIGADOR

- 1) Los solicitantes de los **apartados B** y **C** deberán generar el usuario en la siguiente aplicación:
  - <u>Crear Usuario para obtener una cuenta de usuario y contraseña para solicitantes</u> <u>externos de investigación</u>

La aplicación generará un usuario de "Solicitante Externo" que tiene una **caducidad de tres meses** desde la fecha de creación.

- 2) Cómo activar una cuenta de usuario caducada:
  - Se tendrá que realizar de nuevo el paso 1), en la misma aplicación.
  - Cuando se complete el formulario se deberá indicar el **correo electrónico personal** que se indicó la primera vez.

## 3.- PRESENTACIÓN DE LA SOLICITUD

Para presentar la solicitud será necesario realizar los siguientes pasos:

**Paso 1**: Acceder al Portal del Personal Investigador con el USUARIO y CONTRASEÑA en el siguiente enlace:

• Acceso al Portal del Personal Investigador

**Paso 2**: Una vez que se haya accedido al Portal del Personal Investigador entrar en el módulo de **"Convocatorias"** y acceder al enlace de **"Convocatorias y ayudas**"

| F) | CONVOCATORIAS          | ^ |
|----|------------------------|---|
|    | Convocatorias y ayudas |   |
|    | Mis Solicitudes        |   |

Aparecerán las convocatorias que están publicadas. Buscar la convocatoria en la que se desea participar y acceder a ella en el enlace creado en el título:

| Contratos con cargo a<br>PROYECTOS                                                                                                    |
|----------------------------------------------------------------------------------------------------|
| Contratación temporal<br>de personal investigad<br>Estado: ABIERTA<br>Plazo: 06/06/2023 - 19/06/2023<br>Organismo: MINISTERIO DE CIEN<br>Fecha publicación: 06/06/2023 |
| Presentar solicitud                                                                                                    |

Dentro de la convocatoria están todos los datos de la misma:

| Datos generales              | ^                                                                                                    |
|------------------------------|----------------------------------------------------------------------------------------------------|
| Programa:                    | PERSONAL CONTRATADO con cargo a Proyectos, Contratos Art. 83, Convenios, Cátedras, Acuerdos de Patrocinio y<br>Grupos de Investigación - 2023                                                                                                    |
| Titulo de la convocatoria:   | Contratación temporal de personal investigador doctor en el proyecto de investigación Avenzando en la electo de<br>fenómenos provocados por la interacción con el Sol activo (ToWINActiveSur), curcora dua conoccio da rondero                                                                             |
| Objeto:                      | Las funciones a desarrollar dentro del proyecto PID2020-119407GB-l00 son:1. Estudio de las ráfagas radio solares en<br>1.4 GHz, considerando su estado de polarización, utilizando datos de la misión SMOS y RSTN2. Estudio de la influencia<br>de las ráfagas radio en el sistema de posicionamiento GNSS |
| Referencia:                  | PC-PROY-2023-066                                                                                                    |
| Entidad/es financiadora/s:   | MINISTERIO DE CIENCIA E INNOVACION   Convocante                                                                                                    |
| Datos específicos            | ^                                                                                                    |
| Requisitos de los candidatos |                                                                                                    |
| Departamento de adscripción: | Física y Matemáticas                                                                                                    |

<u>**Paso 3**</u>: Abierto el plazo de presentación de solicitudes se podrá cumplimentar la solicitud accediendo al enlace "**Presentar solicitud**".

Presentar solicitud

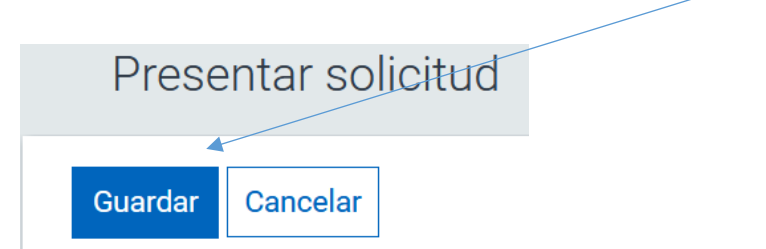

Paso 4: Una vez cumplimentada la solicitud ha de guardarse en el botón "Guardar"

El botón "Guardar" equivale a "Enviar" en otras aplicaciones. Una vez guardada la solicitud se queda grabada correctamente en la convocatoria.

Al guardar la solicitud se activa la pestaña de "**Documentación**", donde se podrán guardar los documentos que se deben adjuntar a la solicitud.

|                                    | Registro        | Documentación      |
|------------------------------------|-----------------|--------------------|
| Doo                                | cumentaciór     | ı                  |
| Arc                                | hivos adjuntos: | 🗁 Examinar archivo |
| No has seleccionado ningún archivo |                 |                    |

La documentación que se deba adjuntar a la solicitud vía telemática se indicará en cada convocatoria.

## <u>CÓMO ACCEDER A LA SOLICITUD UNA VEZ GUARDADA EN EL PORTAL DEL</u> <u>PERSONAL INVESTIGADOR</u>

Una vez cumplimentada y guardada la solicitud, si se desea acceder de nuevo a ella, para modificar o incluir algún dato o documento, se podrá editar de la siguiente forma:

- 1. Acceder al Portal del Personal Investigador.
- 2. Acceder al enlace "Mis Solicitudes" del módulo de "Convocatorias"

| F) | CONVOCATORIAS                             |
|----|-------------------------------------------|
|    | Convocatorias y ayudas<br>Mis Solicitudes |

3. Una vez dentro, se puede buscar la solicitud a través del filtro situado en la parte superior de la pantalla:

| <b>Tiltrar</b>   Ordenar por | Fecha solicitud | ~ | ↓AZ | ↓ZA |
|------------------------------|-----------------|---|-----|-----|
|------------------------------|-----------------|---|-----|-----|

Se puede filtrar por los siguiente conceptos:

| F | echa solicitud 🗸 🗸 |
|---|--------------------|
|   | Título             |
|   | Estado             |
|   | Situación          |
|   | Fecha solicitud    |
|   | Convocatoria       |

Para acceder de nuevo a la solicitud hay que entrar por el enlace del título de la misma.

| Contratos con cargo a<br>PROYECTOS |  |
|------------------------------------|--|
| Contratación temporal 🖌            |  |
| Estado: ABIERTA                    |  |
| Plazo: 06/06/2023 - 19/06/2023     |  |
| Organismo: MINISTERIO DE CIEN      |  |
| Fecha publicación: 06/06/2023      |  |
|                                    |  |
|                                    |  |
|                                    |  |
| Presentar solicitud                |  |
|                                    |  |

4. Modificación de la solicitud:

Si el plazo de presentación de solicitudes está abierto, el interesado podrá modificar datos de la solicitud así como incluir y eliminar documentación, en el botón de "Editar":

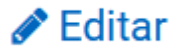